## **TEAM CAPTAINS**

## HOW TO INVITE A PLAYER TO YOUR TEAM IN BASKETBALL CONNECT

ONCE YOUR TEAM IS REGISTERED YOU CAN INVITE PLAYERS TO YOUR TEAM IF YOU DIDN'T COMPLETE THIS AT THE TIME OF REGISTRATION

- 1. LOGIN TO BASKETBALL CONNECT VIA THE URL BELOW OR IN THE BASKETBALL CONNECT APP https://basketball-registration.worldsportaction.com/login
- 2. ONCE LOGGED IN CLICK "MORE" BOTTOM RIGHT OF THE SCREEN
- 3. CLICK "MY PROFILE" THEN CLICK "MY FULL PROFILE"
- 4. SCROLL DOWN TO YOUR TEAMS REGISTRATION, CLICK THE 3 DOTS AND SELECT "ADD TEAM MEMBER"

| Team Registr                           | ation      |     |  |
|----------------------------------------|------------|-----|--|
| Registered By                          |            |     |  |
| <b>Test Team</b><br>Australia Day      | 2023       | ••• |  |
| Event -<br>Team<br>Nomination<br>(NBQ) | Registered |     |  |

5. TICK "EVENT – TEAM NOMINATION (NBQ) – PLAYER" BOX & FILL IN THE REQUIRED FIELDS

| Tea      | am Member                              |
|----------|----------------------------------------|
| men      | l am paying all fees for this<br>nber  |
| Туре     | 9*                                     |
| V<br>(NB | Event - Team Nomination<br>Q) - Player |
| First    | Name*                                  |
| Fir      | st Name                                |
| Last     | Name                                   |
| La       | st Name                                |
| Mob      | ile Number                             |
| M        | obile Number                           |
| Ema      | a                                      |
|          |                                        |

- 6. ADD ANOTHER TEAM MEMBER/S & CLICK "SAVE"
- 7. THE INVITED MEMBER/S WILL RECEIVE A NOTIFICATION TO COMPLETE THEIR REGISTRATION VIA BASKETBALL CONNECT